# 8. カード使用者追加の申請方法

- 8-1. 使用者追加用URLの事前登録方法
- 8-2. 使用者追加の個別申請方法
- 8-3. 使用者追加用URLの変更・削除の申請方法

#### 8. カード使用者追加の申請方法 8-1. 事前登録方法

法人カード管理者Webご利用マニュアル 2025年5月

● TOP画面において、カード使用者追加の項目を選択します。

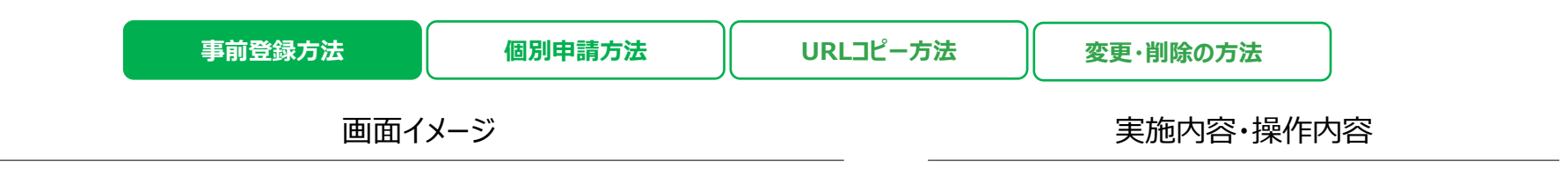

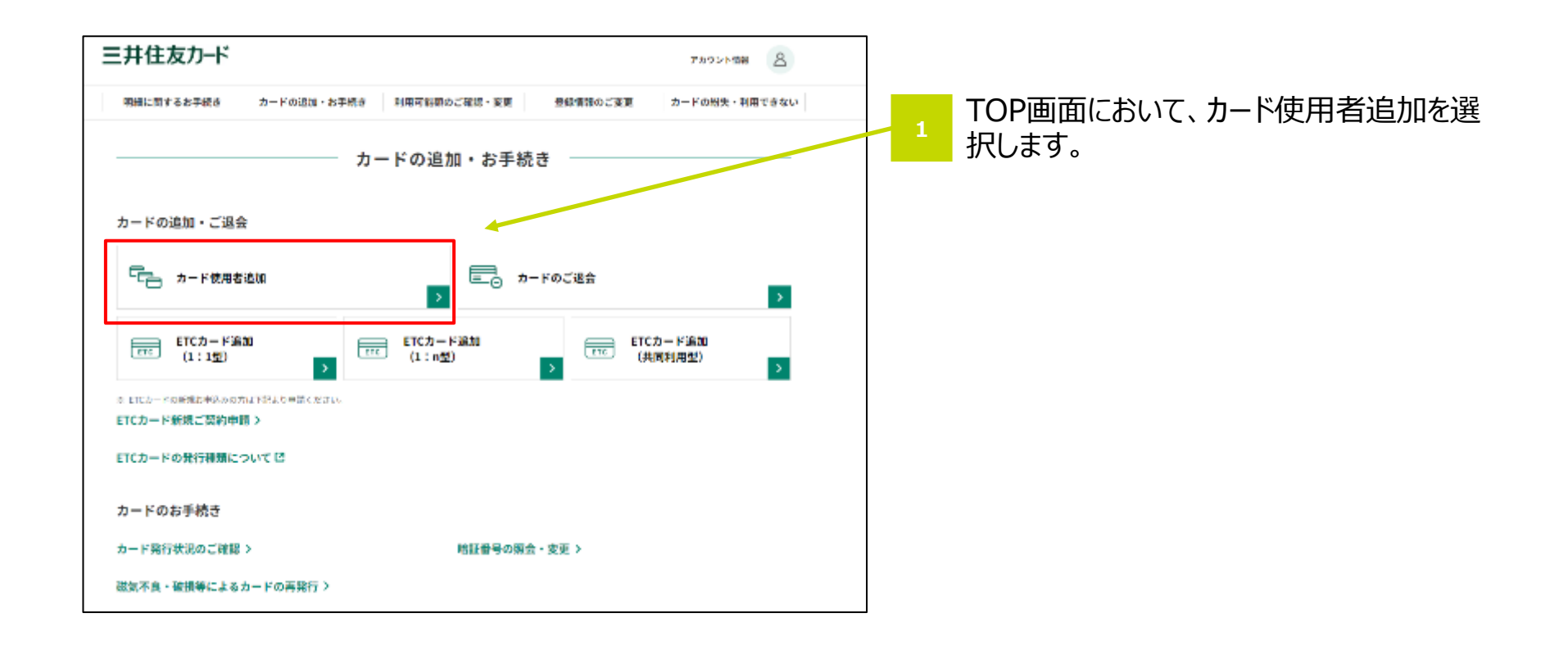

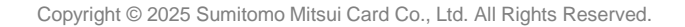

## 8-1. 事前登録方法

- 使用者追加の個別申請には、あらかじめ申込組織ごとに申請用URLの発行が必要です。
- 申請方法選択画面にて、事前登録ボタンを選択します。

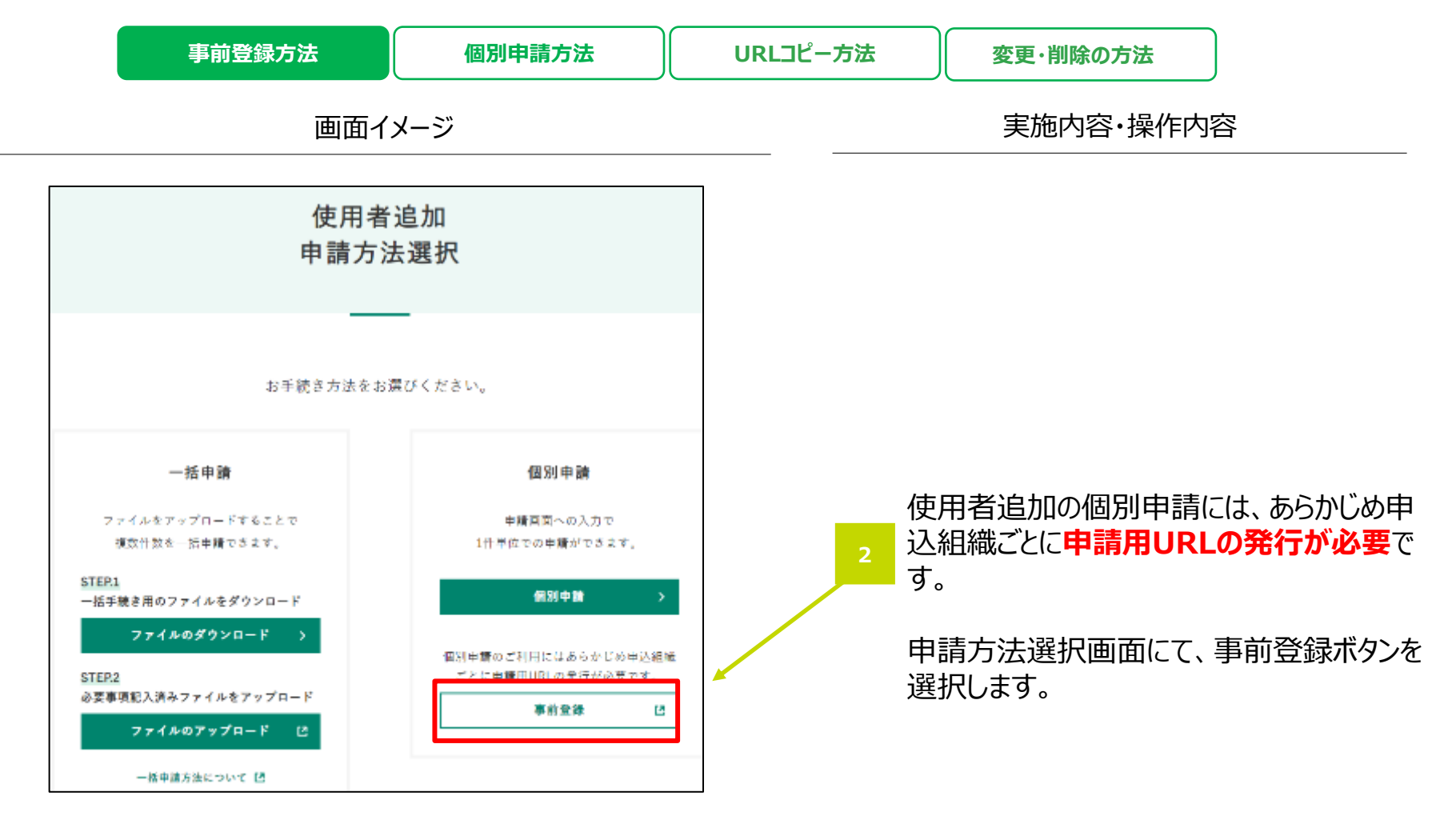

## 8-1. 事前登録方法

法人カード管理者Webご利用マニュアル 2025年5月

#### 入力エリア内の案内に従って入力します。

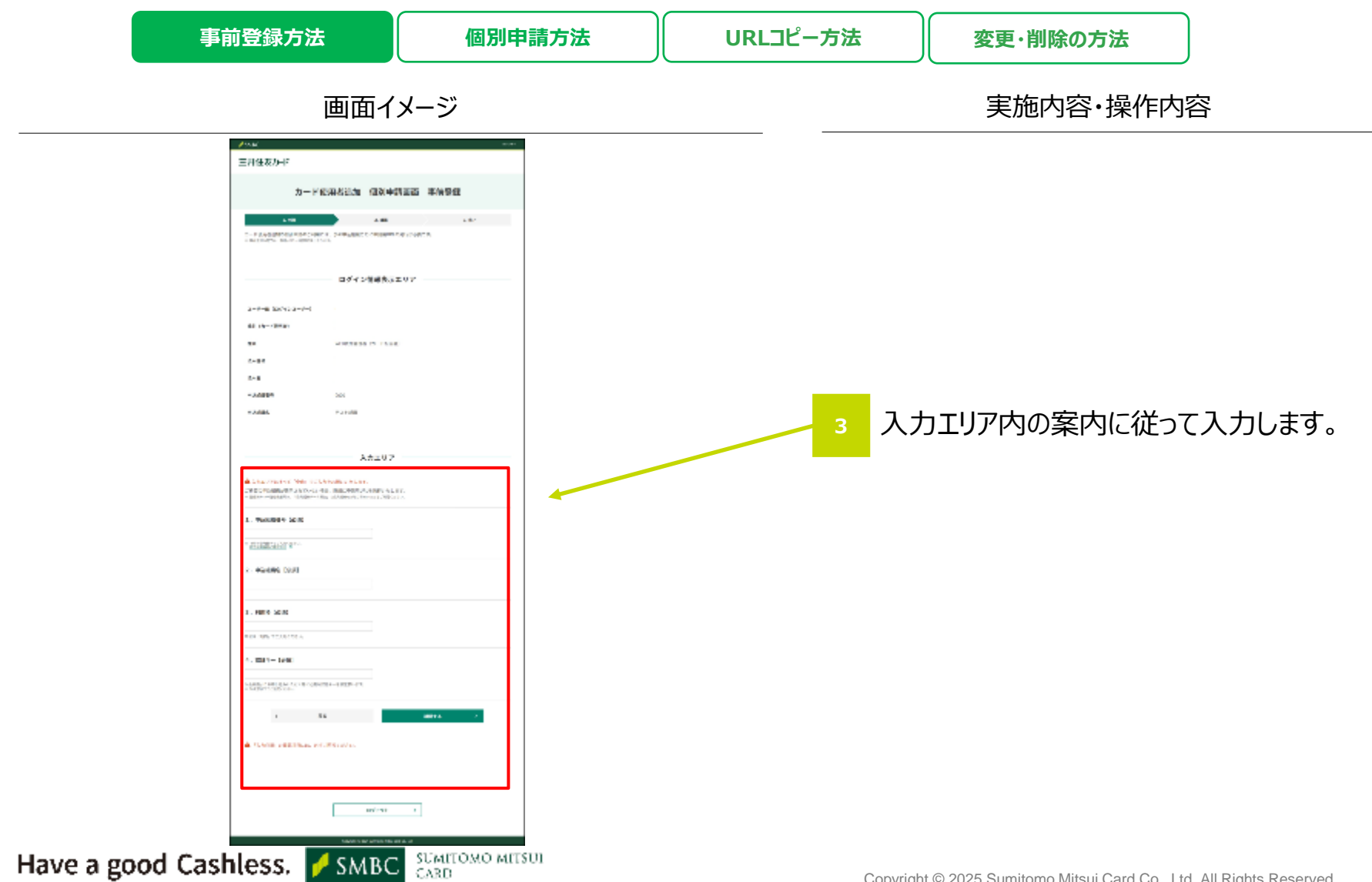

## 8-1. 事前登録方法

法人カード管理者Webご利用マニュアル 2025年5月

入力内容に誤りがないことを確認し、決定ボタンを押します。 

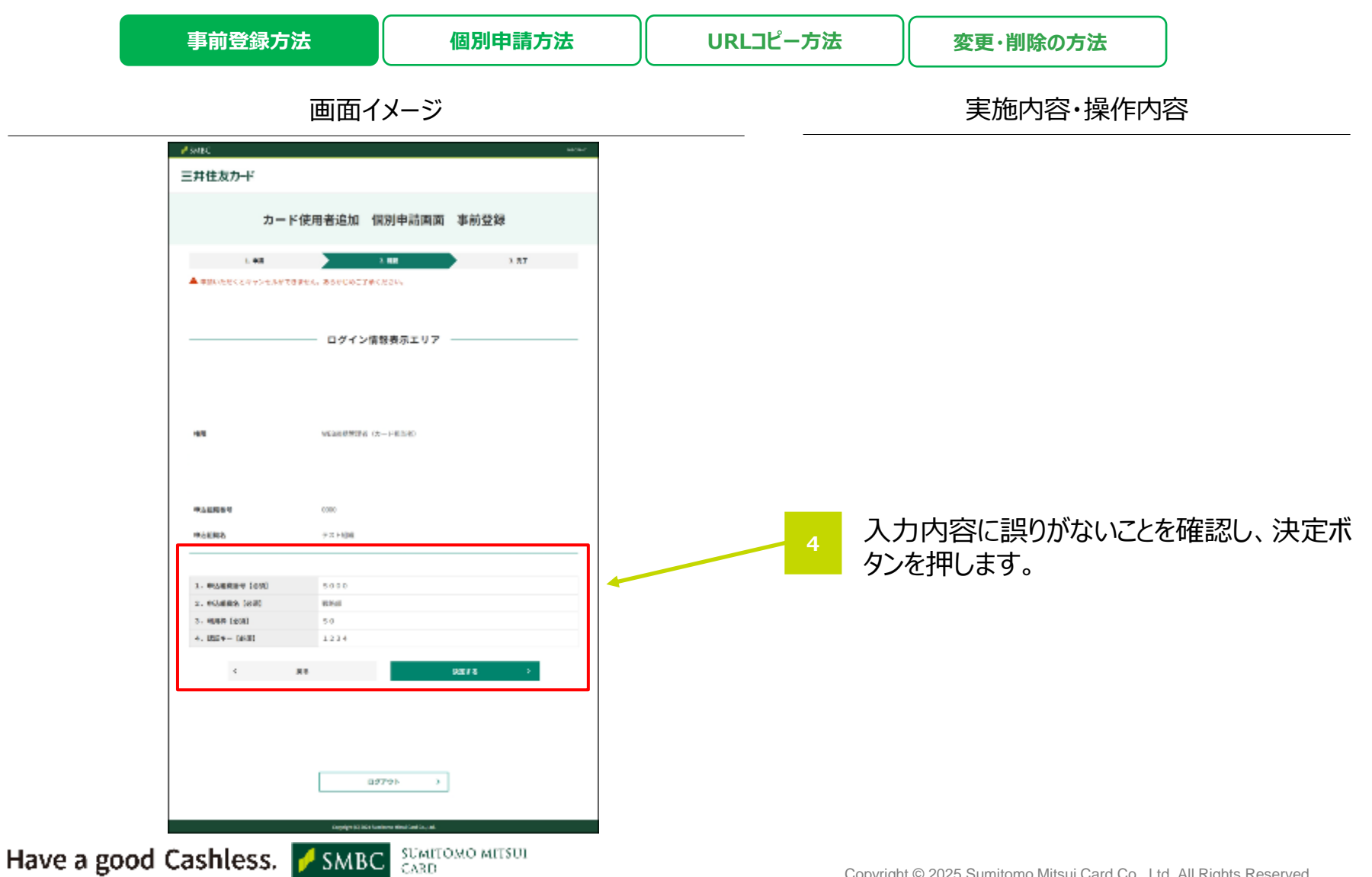

法人カード管理者Webご利用マニュアル

## 8-1. 事前登録方法

▶ 申請が完了した旨を確認し、"TOPへ"を押下します。

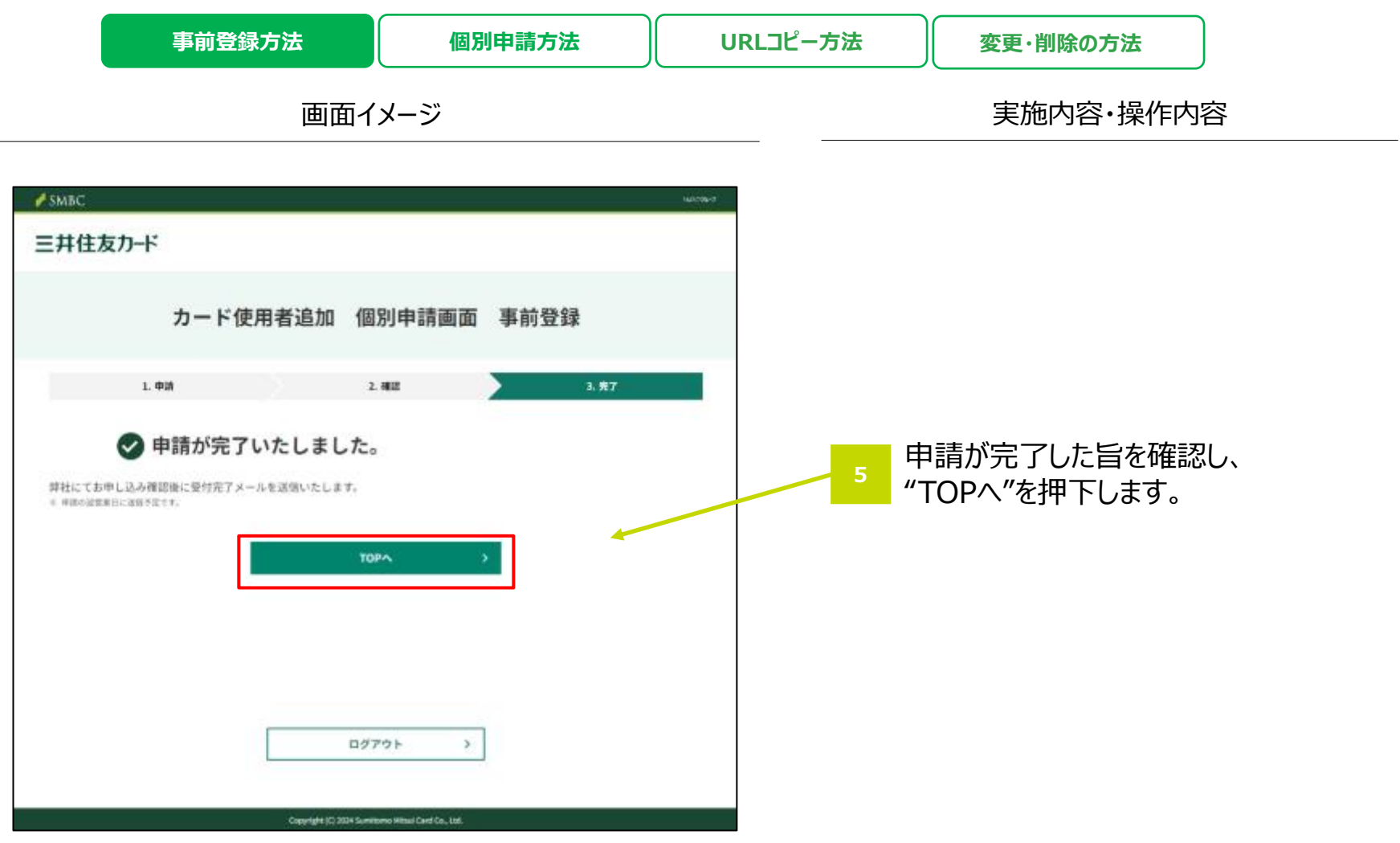

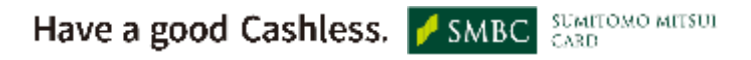

法人カード管理者Webご利用マニュアル

#### 8-2. 使用者追加の個別申請方法

- 個別申請画面にて、1件単位での申請が可能です。
- 申請方法選択画面にて、個別申請ボタンを選択します。

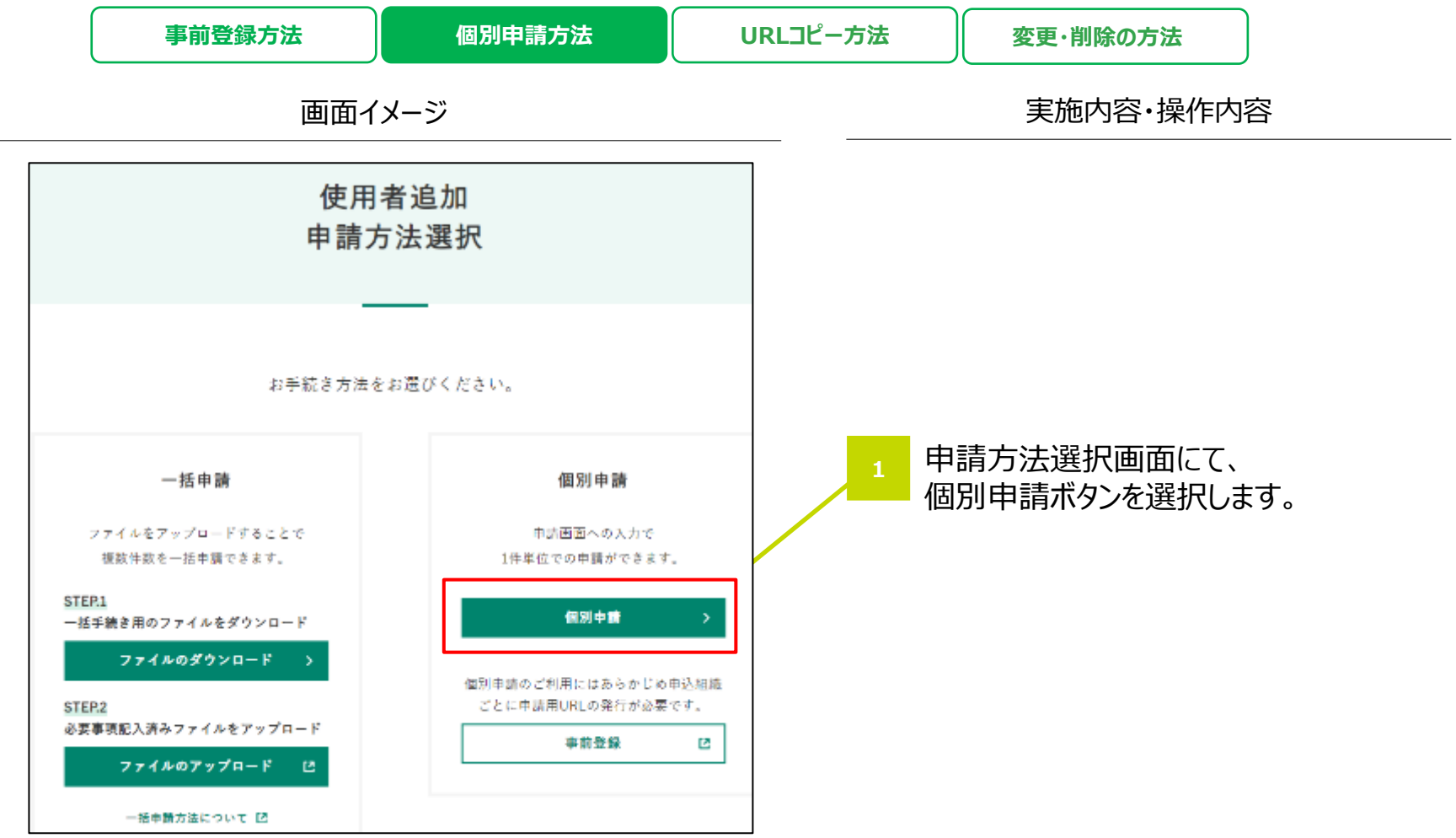

#### 8-2. 使用者追加の個別申請方法

法人カード管理者Webご利用マニュアル 2025年5月

使用者追加申請の画面にて、使用者追加をしたい申込組織番号の申請ボタンを押下します URLコピー方法 事前登録方法 個別申請方法 変更・削除の方法 画面イメージ 実施内容・操作内容 # SME 三井住友力一ド 使用者追加中顾 用意味作らご確認のうた、使用者近知中語をお願いします。 「観測意になることを中に込みます。 ご希望の中島総論の表示がない場合は、低別甲語の事具聖話が必要です。 Web的思想達者の方向み「事前登録」「変更・粉除」それ毎し込みいただけます。 使用者追加申請の画面にて、 Building, String of Automatics of Mill, Scientific · \*U.082->-D1/1022010-0.001\_11/-0.02 使用者追加をしたい申込組織番号の \*\*\*\* 12 22.88 1 申請ボタンを押下します。 \*148 -1084 (275) (押下後OL入会画面に遷移します。) Ж • 101120-00 LOLDER. ••• 101.00 NUMBER • .... 101.00 ••• 19188 .... .... 101.000 REPORTS AND ADDRESS TO A PROPERTY AND ----07751 . Have a good Cashless. 💋 SMBC SUMITOMO MITSUI CARD ※事前登録いただいたURLの部署名・利用枠が記載されております。

法人カード管理者Webご利用マニュアル

#### 8-2. 使用者追加の個別申請方法

● 入力エリア内の案内に従って入力し、"次へ"を押下します。

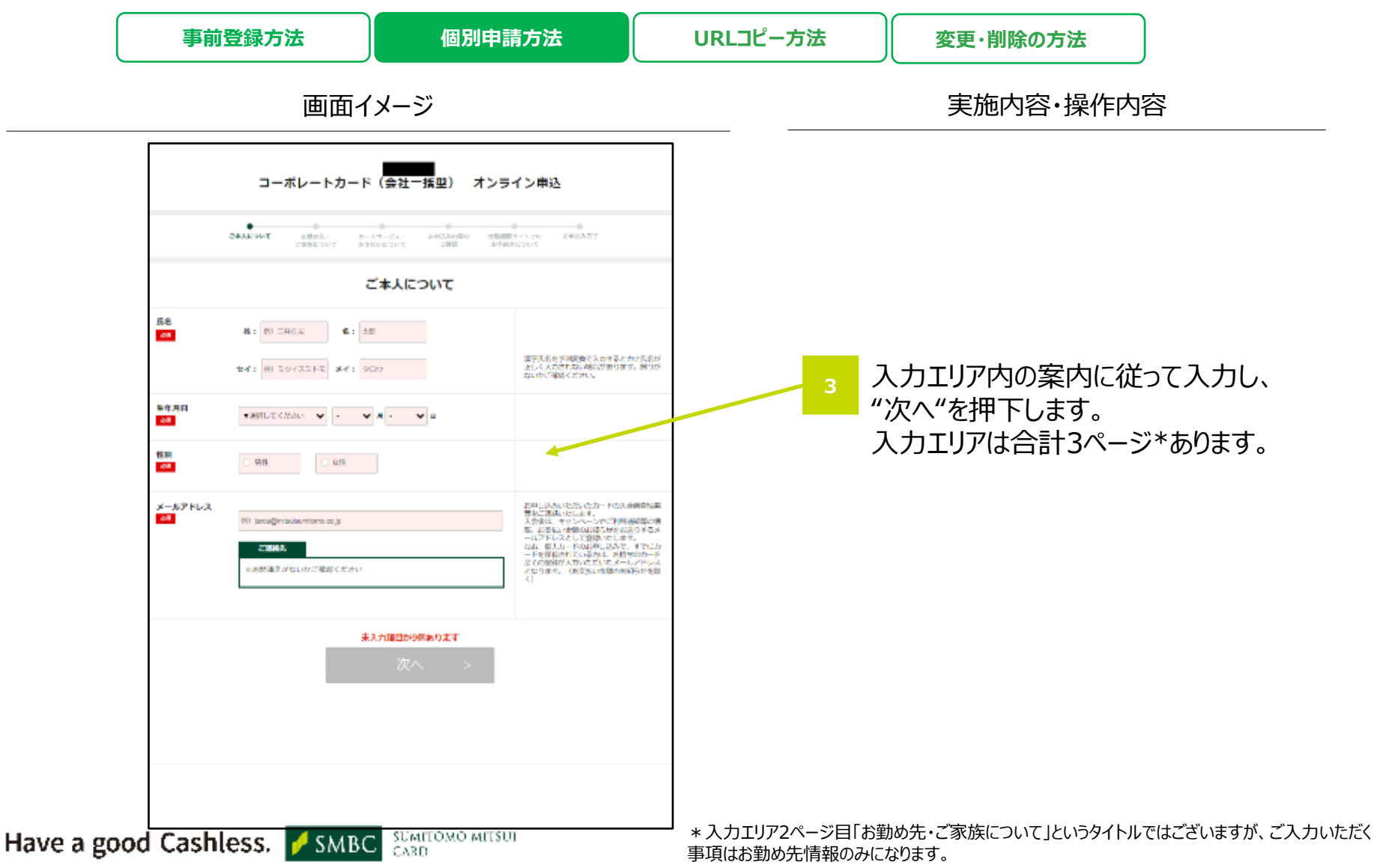

#### 8-2. 使用者追加の個別申請方法

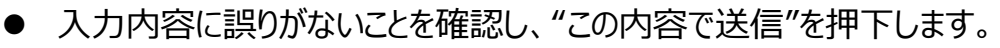

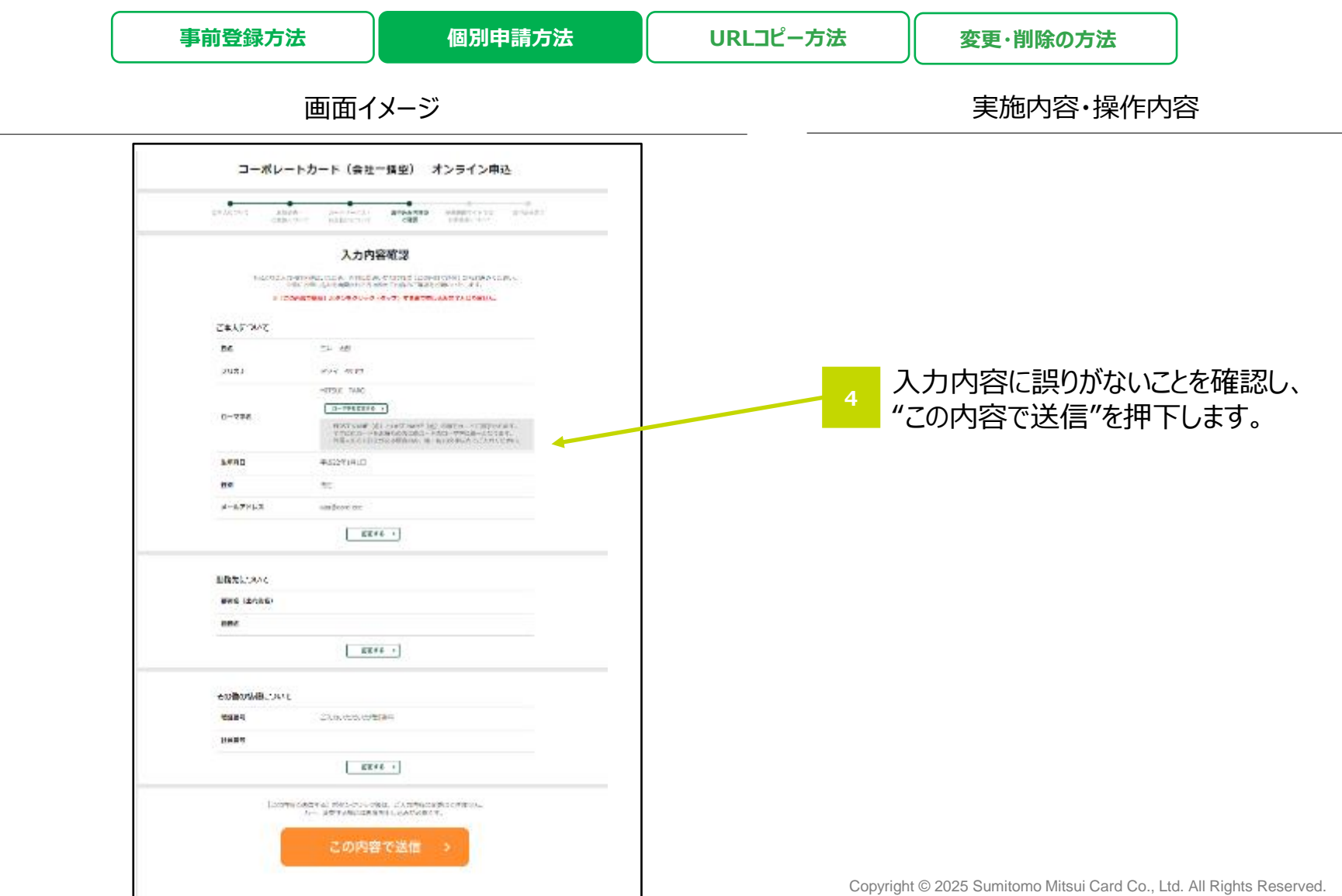

法人カード管理者Webご利用マニュアル

#### 8-2. 使用者追加の個別申請方法

- お申込番号をお控えの上、"トップページへ"を押下します。
- これにて申請は完了となります。カードのご到着をお待ちください。

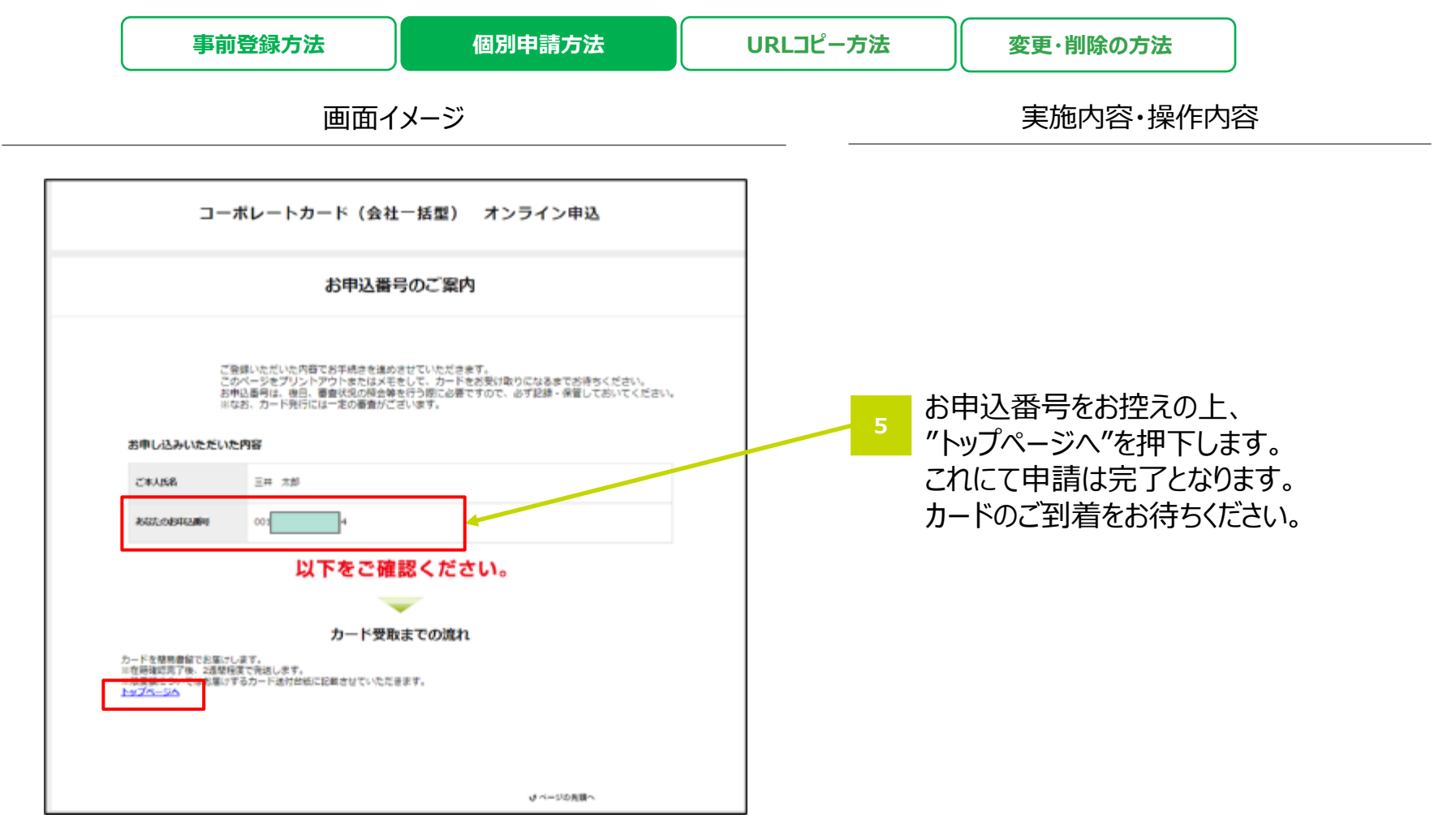

#### 8-3. 変更・削除方法 ~URLコピー方法~

- URL表示ボタンを押下します。申込組織の変更・削除の申請を行う際に、このURLが必要です。
- 変更・削除とは使用者追加用URLの変更・削除を意味します。

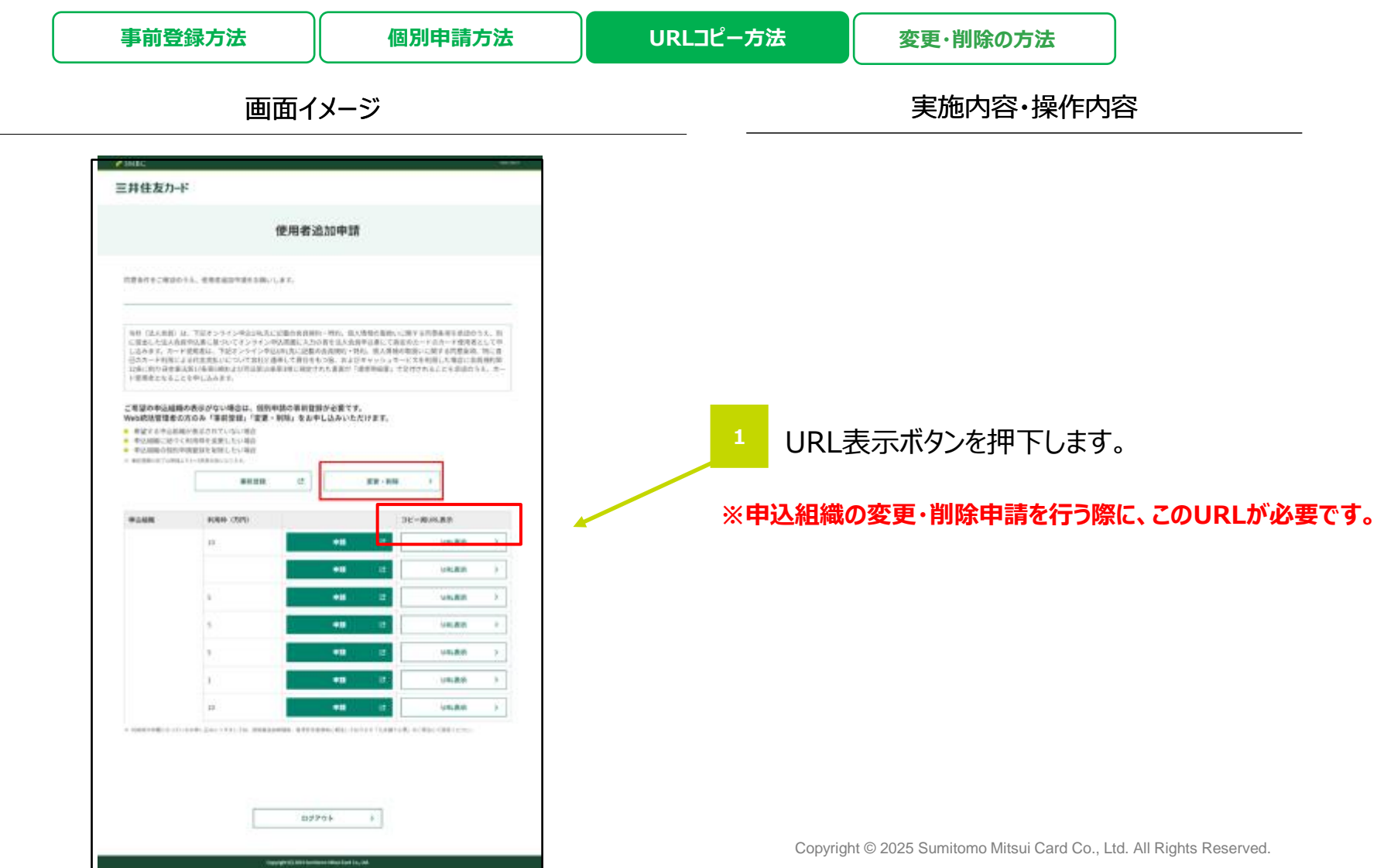

#### strictly confidential

#### 8-3. 変更・削除の方法 ~URLコピー方法~

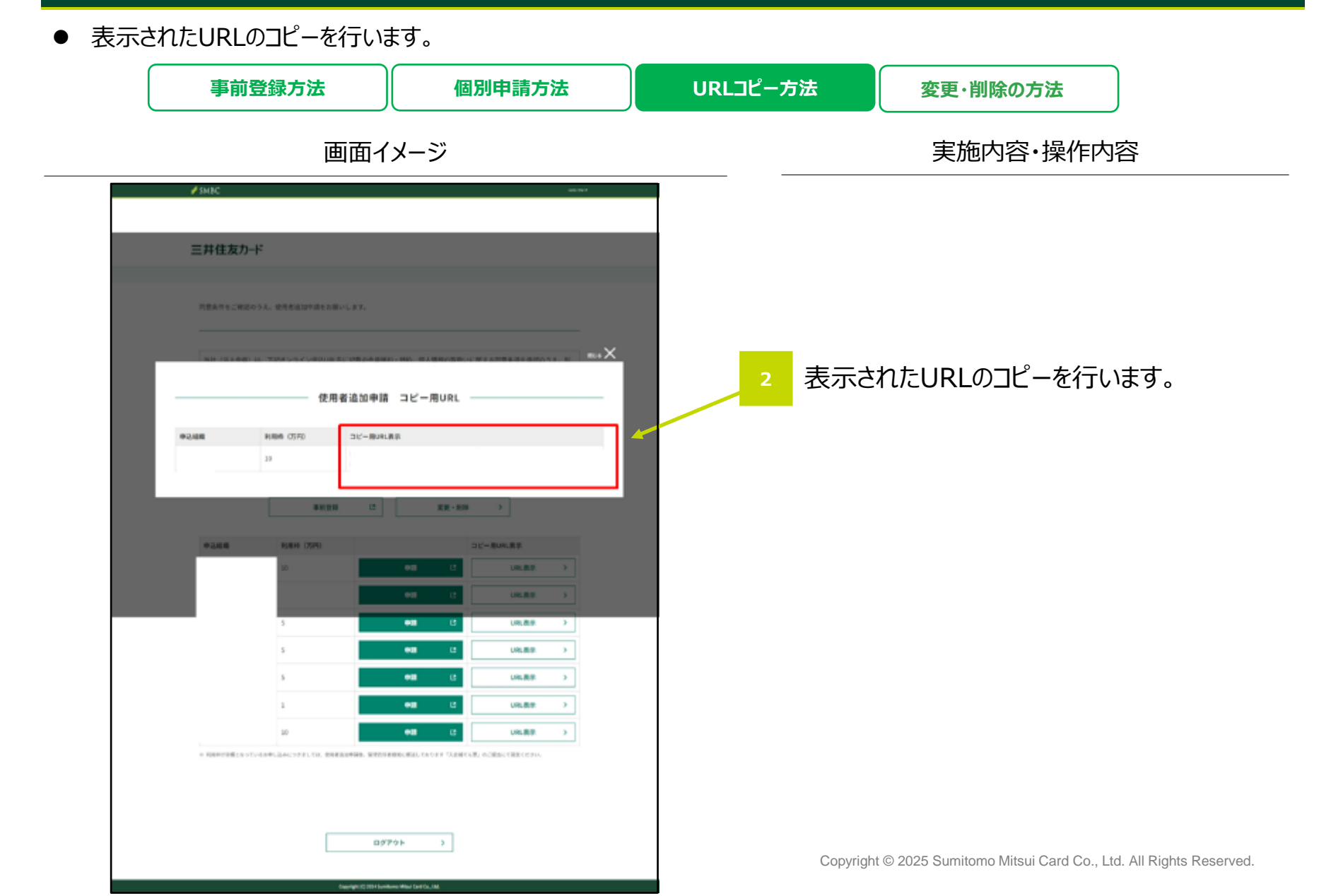

#### 8-3. 変更・削除の申請方法

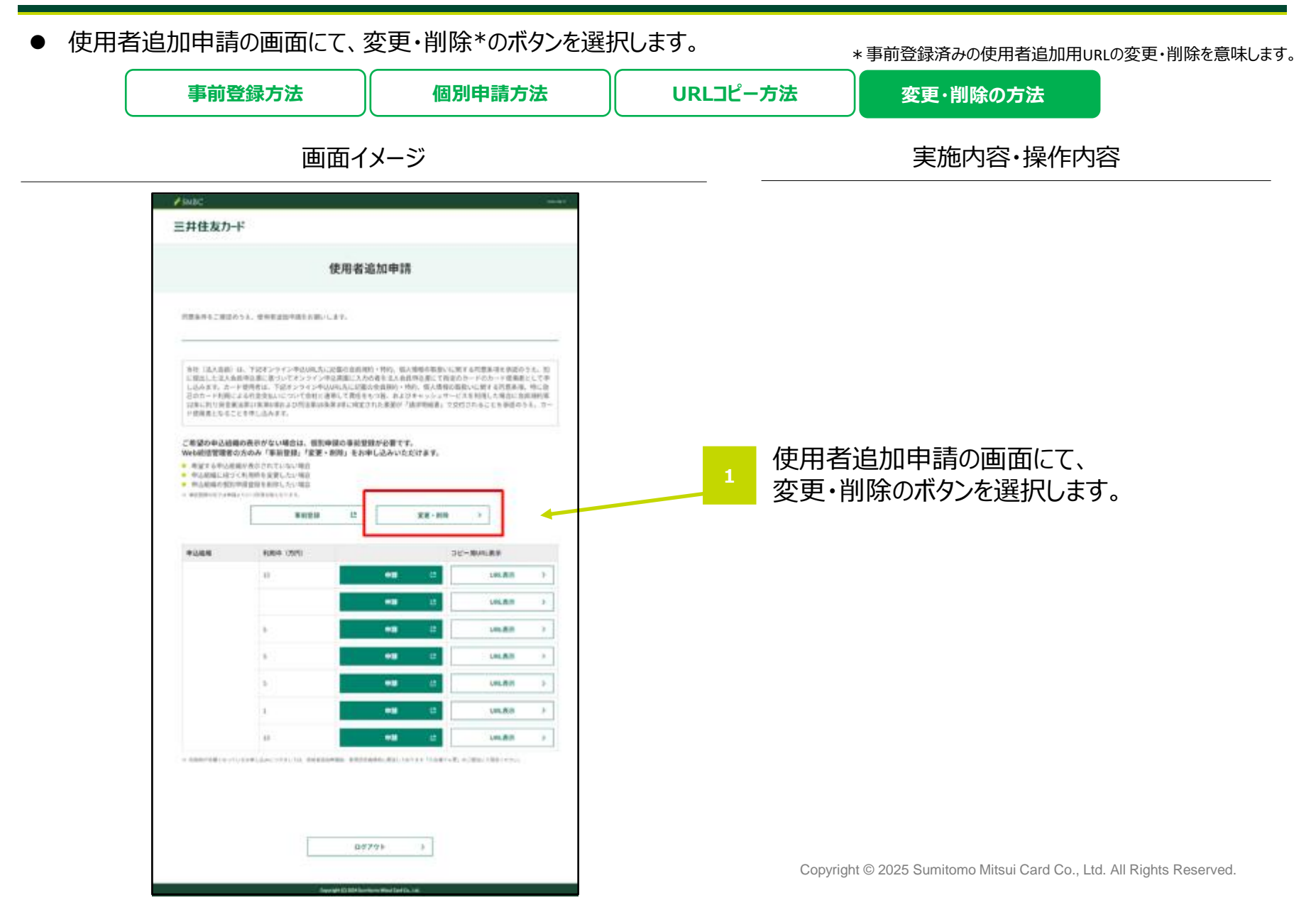

法人カード管理者Webご利用マニュアル

#### 8-3. 変更・削除の申請方法

● 入力エリア内の案内に従って入力します。

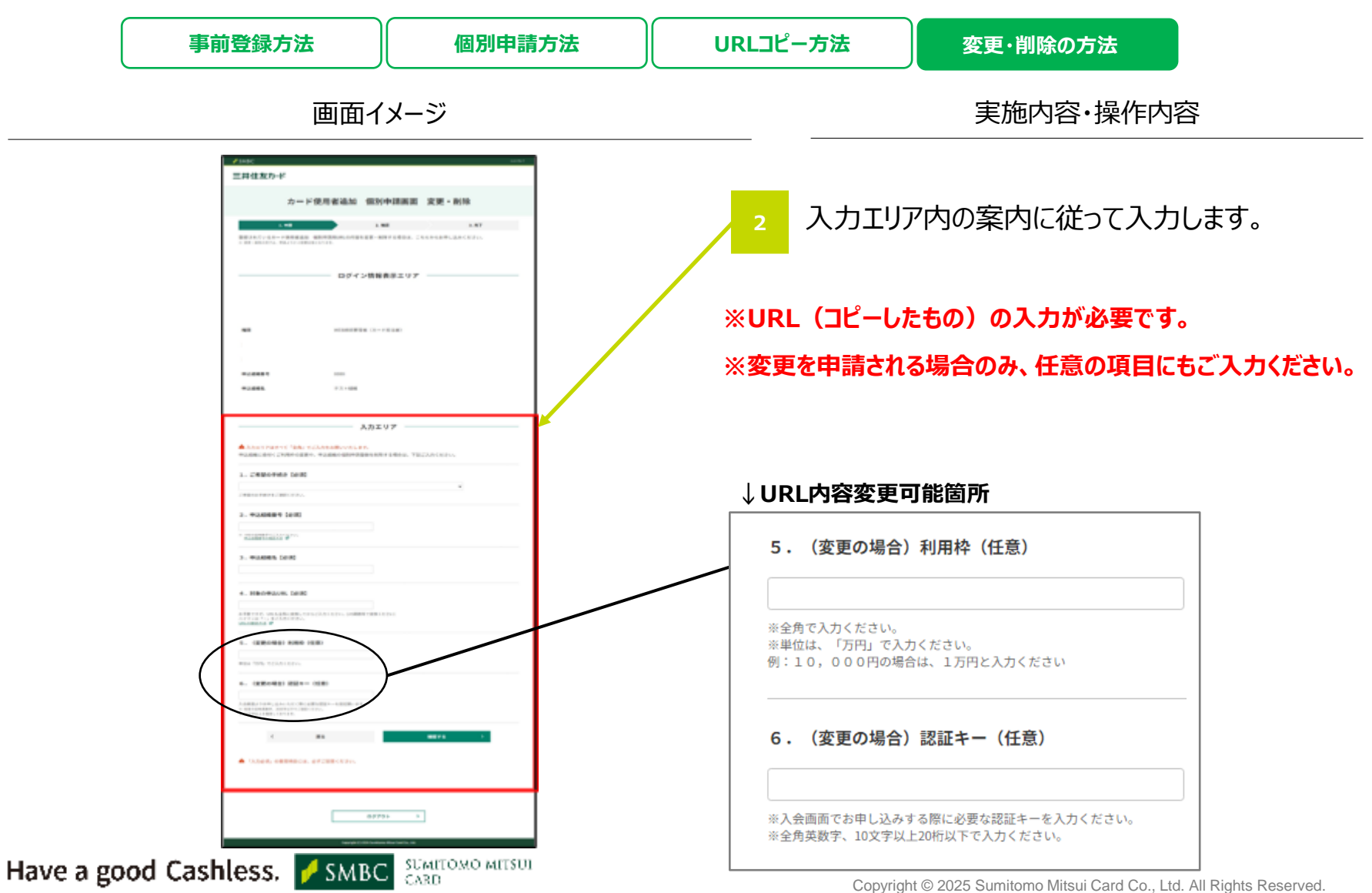

法人カード管理者Webご利用マニュアル

#### 8-3. 変更・削除の申請方法

● 入力内容に誤りがないことを確認し、決定ボタンを押下します。

| (                                     | 事前登録方法 | 個別申請方法 | URLコピー方法    | 変更・削除の方法                                                             |         |  |
|---------------------------------------|--------|--------|-------------|----------------------------------------------------------------------|---------|--|
| 画面イメージ                                |        |        | 実施内容·操作内容   |                                                                      |         |  |
|                                       |        |        | 3<br>万<br>夕 | 、力内容に誤りがないことをや<br>ンを押下します。                                           | 確認し、決定ボ |  |
| Have a good Cashless. <b>MBC</b> CARD |        |        | Сор         | Copyright © 2025 Sumitomo Mitsui Card Co., Ltd. All Rights Reserved. |         |  |

法人カード管理者Webご利用マニュアル

#### 8-3. 変更・削除の申請方法

● 申請が完了した旨を確認し、"TOPへ"を押下します。

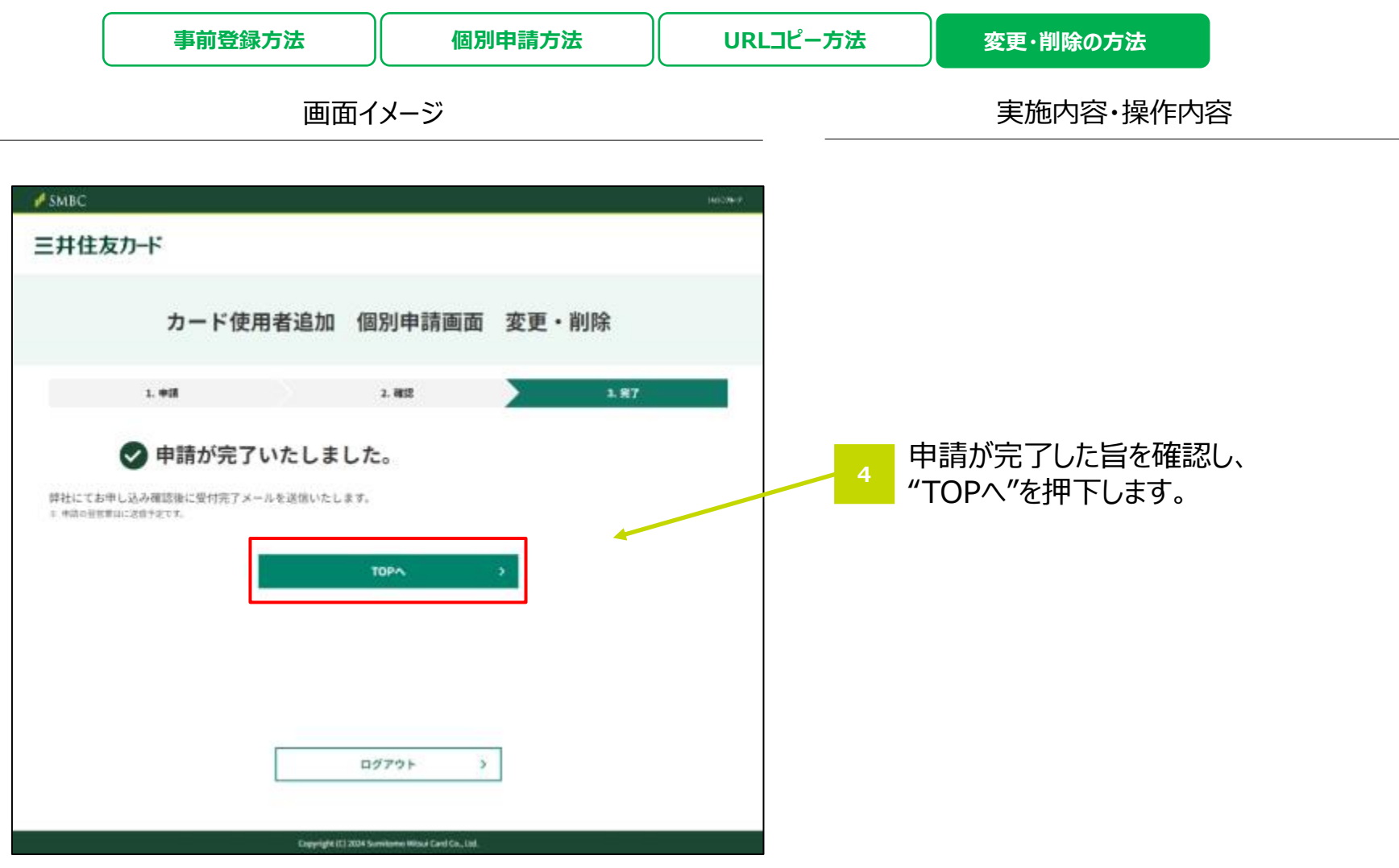

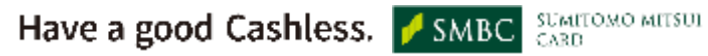